# **MS Access Action! Sales Manager**

#### Features at a Glance!

- Manage Companies Contacts Vendors Sales Opportunities and Related Actions with Ease!
- Quickly View Pending Actions! Reminders Tasks Due and More
- Mark any Action! Task or Reminder Complete with One Quick Click
- Quickly Sort Filter Drill Down and/or Search Data on Any Tab
- Quickly Open a Company or Contact Record From the Opportunities Form
- Opportunities are Linked to Related Companies Contacts Actions! Resources and Notes
- Sales Scripts can be Added and Edited as Desired so All Salespersons are On-Track with Correct Information
- MS Access Action! Sales Manager Includes Over 100 Sales Tips and You Can Add/Edit/Delete Your Own
- Global Resources Provides Quick Access to Your Company Wide Documents PDF Files Images and Spreadsheets
- User Configurable Action! Types Opportunity Sales Status and Other Dropdowns Throughout the System
- Setup Users with 2 User Levels User and Admin
- View and Print Attractive and Informative Reports
- Export Selected Data to Excel in Order to Create Any Report Desired
- MS Action! Sales Manager Works on Access 2007 thru 2016 Desktop Versions (not compatible with Office 365)
- Useable As-Is or Can be Customized by Individuals or Programmers with Knowledge of MS Access Programming
- Available as a Single-Entity Version or a Developers Version
- Free Installation Help and Initial Training via Phone
- Customization Services Offered at a Discounted Labor Rate

Visit our Action! Sales Manager and MS Access CRM Websites and Contact Us using the information below:

www.msaccesssalesmanager.com www.msaccesscrm.com

Developer/Contact: Anthony Bardaro

Phone: 617-308-3056 –M-F 9am to 6pm Email: <u>abinboston@comcast.net</u>

Your Company Name Here Action! Sales Manager V1.2 Actions! Opportunities Companies Contacts Vendors Products and Services Sales Scripts Sales Coach Global Resources Shortcut Menu Enter New Action! Actions! Enter New Opportunity Enter New Company Q Clear New Action! Search Status: Pending -Enter New Contact 4-0 17 Title Date Туре Company Entry No Opportunity Performed By ê Enter New Vendor 17 01/02/2016 Appointment Appt with Jill about property dimensions Any Company USA 1004 Test 4 market Test Monica Burrill Enter New Resource 17 Mark Rico 01/02/2016 Appointment Appt with Sarah to chat about needs ABC Company Open Reports Menu 17 12/31/2015 Reminder Call Mike 12/31 at 1pm Any Company USA 1004 Test 4 market Test Lisa Gale 17 m 12/31/2015 Note Order Coming in 2 days Any Company USA 1001 Test Two Craig Wilson 4 Jan 🕨 🔸 2016 🕨 Su Mo Tu We Th Fr Sa 1 2 3 4 5 **6** 7 8 9 10 11 12 13 14 15 16 17 18 19 20 21 22 23 24 25 26 27 28 29 30 31 Today is Wed 01/06/2016 🛗 🛛 Go to Today's Date P Administration ж Exit Application

#### Main Menu with Tabbed Interface

Elegant and User Friendly Tabbed Interface Automatically Scales to Your Screen Size Left Side Shortcut Menu for Quickly Entering Routine Data Each Tab Has a List of Data that can be Sorted – Filtered and Searched Each Tab Has a Button to Search, Clear and Add New Records Double-Clicking an Entry Opens the Related Data Entry Form to the Selected Record  $\times$ 

Your Company Name Here Action! Sales Manager V1.2 Actions! Opportunities Companies Contacts Vendors Products and Services Sales Scripts Sales Coach Global Resources Shortcut Menu Enter New Action! Actions! 📋 Enter New Opportunity Enter New Company Q Search Clear New Action! Status: Pending -Enter New Contact <u>6 0</u> 17 Date Туре Title Company Entry No Opportunity Performed By 🚔 Enter New Vendor 17 01/02/2016 Appointment Appt with Jill about property dimensions Any Company USA 1004 Test 4 market Test Monica Burrill Enter New Resource 17 🔲 01/02/2016 Appointment Mark Rico Appt with Sarah to chat about needs ABC Company Open Reports Menu 12/31/2015 Reminder Call Mike 12/31 at 1pm Any Company USA 1004 Test 4 market Test Lisa Gale 17 m 12/31/2015 Note Order Coming in 2 days Any Company USA 1001 Test Two Craig Wilson 4 Jan 🕨 🔨 2016 🕨 Su Mo Tu We Th Fr Sa 1 2 3 4 5 **6** 7 8 9 10 11 12 13 14 15 16 17 18 19 20 21 22 23 24 25 26 27 28 29 30 31 Today is Wed 01/06/2016 🛗 Go to Today's Date P Administration ж Exit Application

#### **Actions Tab**

Quickly Sort – Filter and Search Actions! Quickly Mark any Action! Complete by Checking a Checkbox at Left Side Filter and Drill Down Actions by Status – Staff Member – Company and/or Opportunity Quickly View Pending Actions – Reminders – Tasks Due and More Double-Clicking an Entry Opens the Related Data Entry Form to the Selected Record Actions! Can be Entered Linked to a Company or Linked to an Opportunity Action! Types are User Configurable

| 🔳 Main Menu                                                                                                    |                                                                                     |                                 |                       | ×                          |
|----------------------------------------------------------------------------------------------------|-------------------------------------------------------------------------------------|---------------------------------|-----------------------|----------------------------|
| Your Company Name Her                                                                                                    | 2                                                                                   |                                 |                       | Action! Sales Manager V1.2 |
| Shortcut Menu                                                                                                    | Actions! Opportunities Companies Contacts Vendors Products and Services Sales Scrip | ts Sales Coach Global Resources |                       |                            |
| Enter New Action!                                                                                                    |                                                                                     |                                 |                       |                            |
| 📋 Enter New Opportunity                                                                                                    | Dpportunities                                                                       |                                 |                       |                            |
| Enter New Company                                                                                                    | Search Clear New Opportunity                                                        |                                 |                       | Sales Status: (All)        |
| 🔲 Enter New Contact                                                                                                    |                                                                                     |                                 |                       | V                          |
| 🚔 Enter New Vendor                                                                                                    | Entry No Entry Date Opportunity Company                                             | Sales Lead                      | Product Sales Status  | Prob. Rank Order Date      |
| Enter New Resource                                                                                                    | 1005 12/31/2015 test opportunity CCC Company                                        | William Pierce                  | ABC Machine Quotation | 50 % M                     |
| Open Reports Menu                                                                                                    | 1004 12/31/2015 Test 4 market Test Any Company 0                                    | ISA Monica Burrill              | A200 Initial Contact  | 50 % M                     |
|                                                                                                    | 1003 12/31/2015 test three Any Company (     1002 12/14/2015 Test Entry             | ISA LISA Gale                   | A200 Initial Contact  | 40 % M 12/14/2015          |
| ▲ Jan ▶ ▲ 2016 ▶                                                                                                    | 1002 12/14/2015 Test End y Any Company (     1001 12/12/2015 Test End y             | ISA Craig Wilson                | A40 Quotation         | 40 % M 12/14/2015          |
| 1 2                                                                                                    | 1000 12/12/2015 Test Opportunity Ope Any Company I                                  | ISA Craig Wilson                | A70 Initial Contact   | 25 <b>%</b>   12/02/2016   |
| 3       4       5       6       7       8       9         10       11       12       13       14       15       16         17       18       19       20       21       22       23         24       25       26       27       28       29       30         31       Today is Wed 01/06/2016       If       If       If       If       If         Go to Today's Date       If       If <td< th=""><th></th><th></th><th></th><th></th></td<> |                                                                                     |                                 |                       |                            |
| Administration                                                                                                    |                                                                                     |                                 |                       |                            |
| X Exit Application                                                                                                    |                                                                                     |                                 |                       |                            |

## **Opportunities Tab**

Quickly Sort – Filter and Search Opportunities

Filter and Drill Down Opportunities by Sales Status – Sales Lead and/or Company and/or Opportunity

Double-Clicking an Entry Opens the Related Data Entry Form to the Selected Record

Action! Types are User Configurable

Your Company Name Here

| Shortcut Menu                                    | Actio | ons! Opportunities Companie | es Contacts Ve | ndors Prod | ucts and Ser   | vices Sales Scrip | ts Sales Coach  | Global Resources |                      |         |             |         |   |
|--------------------------------------------------|-------|-----------------------------|----------------|------------|----------------|-------------------|-----------------|------------------|----------------------|---------|-------------|---------|---|
| Enter New Action!                                |       |                             |                |            |                |                   |                 |                  | <br>                 |         |             |         |   |
| 📋 Enter New Opportunity                          | 0     | Companies                   |                |            |                |                   |                 |                  |                      |         |             |         |   |
| 📜 Enter New Company                              |       | ۹,                          |                | Search     | Clear          | New Company       |                 |                  |                      |         |             |         |   |
| Enter New Contact                                |       |                             |                |            |                |                   |                 |                  | <br>                 |         |             |         |   |
| 🚔 Enter New Vendor                               |       | Company                     |                | Addres     | S              |                   | Address 2       |                  | City                 | State   | Postal Code | Country |   |
| Enter New Desource                               |       | 3M / Unified Theory, Inc    |                | 1811 We    | eir Drive      |                   | Suite 365       |                  | Woodbury             | СТ      | 55125       |         |   |
|                                                  |       | 3M Corporation              |                | 801 Nort   | th Marquette   | Road              |                 |                  | <br>Prairie du Chien | WI      | 53821       | USA     |   |
| Open Reports Menu                                |       | 4Front Engineered Solutions | 5              | 1612 Hu    | tton Drive, S  | Suite 140         |                 |                  | Carrollton           | тх      | 76013       | USA     |   |
| ▲ Jan ▶ ▲ 2016 ▶                                 |       | 🔋 9 to 5 Seating            |                | 3211 Jao   | ck Northrop    | Ave               |                 |                  | Hawthorne            | CA      | 90250       | USA     |   |
| Su Mo Tu We Th Fr Sa                             |       | 📕 A & B Sheet Metal         |                | 10932 V    | ulcan Street   |                   |                 |                  | South Gate           | AZ      | 90280       | USA     |   |
| 1 2                                              |       | A Better Panel Inc.         |                | Blindman   | n Industrial P | ark               | 4104 - 39139 Hi | ghway 2A         | Red Deer County      | Alberta | T4S 2A8     | CANADA  |   |
| 11 12 13 14 15 16                                |       | A O Smith WPC               |                | 1100 E.    | Fairview Ave   | 2,                |                 |                  | Johnson City         | TN      | 37601       | USA     |   |
| <b>17 18 19 20 21 22 23 24 25 26 27 28 29 30</b> |       | A. O. Smith Corporation     |                | 401 Free   | derick Rd.     |                   |                 |                  | El Paso              | тх      | 79905       | USA     |   |
| 31                                               |       | A. O. Smith Corporation     |                | U.S. Hig   | hway #1No      | rth               |                 |                  | McBee                | SC      | 29101       | USA     |   |
| Today is Sun 01/10/2016                          |       | A. O. Smith Corporation     |                | 12100 W    | /. Park Place  |                   | P.O. Box 24501  | 2                | Milwaukee            | WI      | 53224       | USA     |   |
| 🛗 Go to Today's Date                             |       | A. O. Smith Corporation     |                | 500 Lind   | ahl Parkway    |                   |                 |                  | Ashland City         | TN      | 37015-1299  | USA     |   |
|                                                  |       | 🔋 A.J. Manufacturing, Inc.  |                | 1217 Oa    | k Street       |                   |                 |                  | Bloomer              | WI      | 54724       | USA     |   |
|                                                  |       | A.M. & Associates           |                | 1223 Sh    | erborn Stree   | :t                | Suite 101       |                  | Corona               | CA      | 92879-5009  | USA     |   |
|                                                  |       | ABB Automation, Inc.        |                | 1250 Bro   | own Rd.        |                   |                 |                  | Auburn Hills         | MI      | 48326       | USA     |   |
|                                                  |       | ABC Corporation             |                | 1 ABC P    | arkway         |                   |                 |                  | Beloit               | WI      | 53511       | USA     |   |
|                                                  |       | ABC Group                   |                | 10 Disco   | Road           |                   |                 |                  | Toronto              | Ontario | M9W 1L7     | CANADA  |   |
|                                                  |       | 📕 Abersham                  |                |            |                |                   |                 |                  |                      |         |             |         |   |
|                                                  |       | ABF Manufacturing           |                | 6750 Pro   | ofessional Co  | ourt              |                 |                  | Mississauga          | Ontario | L4V 1X6     | CANADA  |   |
|                                                  | 2     | 📕 Able Body                 |                | 1000 Scł   | hifferdecker   | Ave.              |                 |                  | Joplin               | мо      | 64801       | USA     |   |
| Administration                                   | 2     | Able Garage Door Manufact   | turing         | 5707 Mit   | tchelldale     |                   |                 |                  | Houston              | тх      | 77092       | USA     |   |
|                                                  |       | ABS                         |                |            |                |                   |                 |                  |                      |         |             |         | - |
|                                                  |       |                             |                |            |                |                   |                 |                  | <br>                 |         |             |         |   |

### **Companies Tab**

Quickly Sort – Filter and Search Companies Quickly Lookup a Company Address or Phone Number Quickly Email a Company by Clicking Mail Icon at Right (requires MS Outlook or Windows Mail) Double-Clicking an Entry Opens the Related Data Entry Form to the Selected Record ×

Action! Sales Manager V1.2

#### Your Company Name Here

Action! Sales Manager V1.2

| Shortcut Menu                                | Ac | tions! Opportunities Companies C | Contacts Vendors Products and Services S | ales Scripts Sales Coach Global Resources |              |              |                          |           |
|----------------------------------------------|----|----------------------------------|------------------------------------------|-------------------------------------------|--------------|--------------|--------------------------|-----------|
| Enter New Action!                            |    |                                  |                                          |                                           |              |              |                          |           |
| Enter New Opportunity                        |    | Contacts                         |                                          |                                           |              |              |                          |           |
| Enter New Company                            |    | Q [                              | Search Clear New C                       | iontact                                   |              |              | Category: (All)          |           |
| Enter New Contact                            |    |                                  |                                          |                                           |              |              |                          |           |
| 🚔 Enter New Vendor                           |    | 🔚 Contact Name                   | Company                                  | Work Function                             | Phone        | Fax          | E-Mail                   |           |
| Foter New Resource                           |    | 🔚 Test Contact                   | Any Company USA                          | РМ                                        | 724 772-5600 |              | test@gmail.com           |           |
|                                              |    | 📗 Mark Masterson                 | Any Company USA                          | РМ                                        |              |              |                          |           |
| Open Reports Menu                            |    | 📗 Mark Ryan                      | CCC Company                              | President                                 | 617-111-2222 | 617-222-3333 | MarkRyan@CCCCCompany.com |           |
| ▲ Jan ▶ ▲ 2016 ▶                             |    | 📗 Test FN Test LN                | TTT Company                              | Test WF                                   |              |              |                          |           |
| Su Mo Tu We Th Fr Sa                         |    | 🔚 Test FN Test LN                | ABC Company                              | Test WF                                   |              |              |                          |           |
| 3 4 5 6 7 8 9                                |    | 📗 Test FN Test LN                | рррр                                     | Test WF                                   |              |              |                          | $\square$ |
| 10 11 12 13 14 15 16                         |    | 📗 Test FN Test LN                | ZZZ Company                              | TEST WF                                   |              |              |                          |           |
| 17 18 19 20 21 22 23<br>24 25 26 27 28 29 30 |    | 📗 yy Test LN                     | XXX Company                              | Test WF                                   |              |              |                          |           |
| 31                                           |    | 📗 Test FN xx                     | EEE Company                              | Test WF                                   |              |              |                          |           |
| Today is Wed 01/06/2016                      |    |                                  |                                          |                                           |              |              |                          |           |
| 🛗 Go to Today's Date                         |    |                                  |                                          |                                           |              |              |                          |           |
|                                              |    |                                  |                                          |                                           |              |              |                          |           |
|                                              |    |                                  |                                          |                                           |              |              |                          |           |
|                                              |    |                                  |                                          |                                           |              |              |                          |           |
|                                              |    |                                  |                                          |                                           |              |              |                          |           |
|                                              |    |                                  |                                          |                                           |              |              |                          |           |
|                                              |    |                                  |                                          |                                           |              |              |                          |           |
|                                              |    |                                  |                                          |                                           |              |              |                          |           |
|                                              |    |                                  |                                          |                                           |              |              |                          |           |
|                                              |    |                                  |                                          |                                           |              |              |                          |           |
| 🔑 Administration                             |    |                                  |                                          |                                           |              |              |                          |           |
| X Exit Application                           |    |                                  |                                          |                                           |              |              |                          |           |

### **Contacts Tab**

Quickly Sort – Filter and Search Contacts by Name – Work Function or Company

Filter and Drill Down Contacts by Company

Quickly Lookup a Contact Phone Number

Quickly Email a Contact by Clicking Mail Icon at Right (requires MS Outlook or Windows Mail)

Double-Clicking an Entry Opens the Related Data Entry Form to the Selected Record

×

#### 🔳 Main Menu Your Company Name Here Action! Sales Manager V1.2 Actions! Opportunities Companies Contacts Vendors Products and Services Sales Scripts Sales Coach Global Resources Shortcut Menu The Inter New Action! Vendors Enter New Opportunity Enter New Company Q [ Search Clear New Vendor Enter New Contact 💼 Company Address Address 2 City State Postal Code Country 💼 Enter New Vendor CUSA 100 Main Street Suite 316 Malden MA 02148 USA Enter New Resource 💼 Other Address 1 Here Address 2 Here City MA 02134 USA Dpen Reports Menu 4 Jan ▶ 4 2016 ▶ Su Mo Tu We Th Fr Sa 1 2 4 5 6 7 8 9 3 11 12 13 14 15 16 17 18 19 20 21 22 23 24 25 26 27 28 29 30 31 Today is Sun 01/10/2016 🛗 Go to Today's Date P Administration Exit Application

## Vendors Tab

Quickly Sort – Filter and Search Vendors

Quickly Lookup a Vendor Address or Phone Number

Quickly Email a Vendor by Clicking Mail Icon at Right (requires MS Outlook or Windows Mail)

Vendors are Linked to Related Opportunity Expenses

Double-Clicking an Entry Opens the Related Data Entry Form to the Selected Record

Your Company Name Here

Shortcut Menu Actions! Opportunities Companies Contacts Vendors Products and Services Sales Scripts Sales Coach Global Resources Enter New Action! Products and Services Enter New Opportunity Enter New Company Q | Clear Search New Item Category: (All) • Enter New Contact Product/Service Category Price Enter New Vendor 🍰 A10 Machine \$0.00 Enter New Resource 췕 A100 Machine \$0.00 Dpen Reports Menu 🍰 A20 Machine \$0.00 췕 A200 Machine \$0.00 ▲ Jan ▶ ▲ 2016 ▶ Su Mo Tu We Th Fr Sa 🍰 A40 Machine \$0.00 1 2 🍰 A70 Machine \$0.00 3 4 5 6 7 8 9 10 11 12 13 14 15 16 ABC Machine Trade \$0.00 17 18 19 20 21 22 23 췕 Chilling Cabinet Refrig Plant \$0.00 24 25 26 27 28 29 30 31 🍰 Conveyor Systems Auto Plant \$0.00 Today is Wed 01/06/2016 🍰 Lab Trial Service \$0.00 🛗 Go to Today's Date ĝ. Piping Piping \$0.00 🍰 Service Service \$0.00 XYZ Machine Trade \$0.00 Administration Exit Application ×

#### **Products and Services Tab**

Quickly Sort – Filter and Search Products and Services Drill Down and Products by Category Double-Clicking an Entry Opens the Related Data Entry Form to the Selected Record

Products and Services Categories are User Configurable

 $\rightarrow$ 

Action! Sales Manager V1.2

| Your Company Name He                                                                                                    | re                                                                                                    | Action! Sales Manager V1.2 |
|----------------------------------------------------------------------------------------------------|----------------------------------------------------------------------------------------------------|----------------------------|
| Shortcut Menu                                                                                                    | Actions! Opportunities Companies Contacts Vendors Products and Services Sales Scripts Sales Coach Global Resources                                                                                                    |                            |
| Enter New Action!                                                                                                    |                                                                                                    |                            |
| Enter New Opportunity                                                                                                    | 🚳 Sales Scripts                                                                                                    |                            |
| 関 Enter New Company                                                                                                    | Search Clear New Script                                                                                                    | Category: (All)            |
| Enter New Contact                                                                                                    | Catagory Description Summary (open record for more )                                                                                                    |                            |
| Enter New Vendor                                                                                                    | A 10 Benefite Benefite Benefite Here                                                                                                    |                            |
| Enter New Resource                                                                                                    | AD Benchistic      Benchistic      Benchi |                            |
| 🖨 Open Reports Menu                                                                                                    | General Introduction     General Introduction     Be sure to let the prospect know the following information during an introduction call.                                                                                                    |                            |
| ▲ Jan ▶ ▲ 2016 ▶<br>Su Mo Tu We Th Fr Sa                                                                                                    |                                                                                                    |                            |
| 1         2           3         4         5         6         7         8         9           10         11         12         13         14         15         16           17         18         19         20         21         22         23           24         25         26         27         28         29         30           31 |                                                                                                    |                            |
| Today is Wed 01/06/2016                                                                                                    |                                                                                                    |                            |
| Go to Today's Date                                                                                                    |                                                                                                    |                            |
| Administration                                                                                                    |                                                                                                    |                            |
| X Exit Application                                                                                                    |                                                                                                    |                            |

### Sales Scripts Tab

Quickly Sort – Filter and Search Sales Scripts Enter and Edit Sales Scripts as Desired Quickly View Sales Scripts by Category Double-Clicking an Entry Opens the Related Data Entry Form to the Selected Record Sales Script Categories are User Configurable Sales Scripts Ensures that Your Sales Staff is Providing Correct and Consistent Information ×

Your Company Name Here

| Shortcut Menu                                | Actions! Opportunities Comp | panies Contacts Vendors Products and Service | es Sales Scripts Sales Coach Global Resources                                                                                                    |
|----------------------------------------------|-----------------------------|----------------------------------------------|----------------------------------------------------------------------------------------------------|
| Enter New Action!                            |                             |                                              |                                                                                                    |
| Enter New Opportunity                        | 🔨 Sales Coach               |                                              |                                                                                                    |
| 📜 Enter New Company                          | ٩. [                        | Search Clear                                 | New Entry Category: (All)                                                                                                    |
| Enter New Contact                            | × 0.1                       |                                              |                                                                                                    |
| 🚔 Enter New Vendor                           |                             | Description                                  | Summary (open record for more)                                                                                                    |
| Enter New Resource                           | Closing                     | Trial Close                                  | Closing is the most important thing you can do. If you don't ask for the business, you'l lose more sales than you make. That's the obvious part.                          |
| Open Reports Manu                            | Introduction                | How to Introduce Yourself                    |                                                                                                    |
| jej open keports Menu                        | X Objections                | Answer Objections Appropriately              | At some point and time, most customers will have questions that can lead them to either wait to purchase, or purchase from someone else. Or they can talk themselv        |
| ▲ Jan ▶ ▲ 2016 ▶                             | 🌂 Objections                | How to Handle No                             | Details here                                                                                                    |
| <mark>Su</mark> Mo Tu We Th Fr Sa            | 🔨 Rainmaker Principals      | Assess yourself                              | Assess yourself, get feedback, and improve continuously. Rainmakers are never afraid to learn the cold, hard truth about themselves. They take what they discover         |
|                                              | 🍾 Rainmaker Principals      | Be a fluent expert                           | Be a fluent expert. Rainmakers are masters of market knowledge, customer needs, their products and services, their value, their competition, and everything else th       |
| 10 11 12 13 14 15 16                         | 🔨 Rainmaker Principals      | Be brave                                     | Be brave. It takes courage to rise to the occasion in sales. Rainmakers not only conquer their fears, they seek actively to win the most fruitful sales opportunities no  |
| 17 18 19 20 21 22 23<br>24 25 26 27 28 29 30 | 🍾 Rainmaker Principals      | Create new conversations                     | Create new conversations every day. Rainmakers always feed the front of their pipelines and improve their pipeline quality. They never coast, and nary a day goes         |
| 31                                           | 🔨 Rainmaker Principals      | Lead masterful conversations                 | Lead masterful rainmaking conversations. Rainmakers lead masterful sales conversations, from prospecting to needs discovery to closing to account management.             |
| Today is Wed 01/06/2016                      | 🔨 Rainmaker Principals      | Live by goals                                | Live by goals. Rainmakers are goal-setting and goal-following fanatics. Goals are a part of their daily rituals.                                                          |
| 🛗 Go to Today's Date                         | 🍾 Rainmaker Principals      | Play to win-win                              | Play to win-win. Rainmakers respect, and always try to satisfy, the best interests of prospects and clients (the "win-win" part). They are also extremely dedicated to    |
|                                              | 🔨 Rainmaker Principals      | Set the agenda                               | Set the agenda; be a change agent. Rainmakers recommend, advise, and assist. They are change agents who are not afraid to push when it's in the best interest of          |
|                                              | 🔨 Rainmaker Principals      | Take action                                  | Take action. Rainmakers realize that goals without actions don't get you very far. While other people intend to take action and do more, rainmakers do it.                |
|                                              | 🔨 Rainmaker Principals      | Think buying first, selling second           | Think buying first, selling second. Rainmakers map their selling processes to the processes and psychology of buying.                                                     |
|                                              | 🌂 Sales Tips                | Always Listen to Your Customer               | When it comes to selling most people are guilty overselling, and Miss                                                                                                    |
|                                              | 🌂 Sales Tips                | Always qualify your prospect                 | When your budget is tight and your time is important it's important                                                                                                    |
|                                              | 🌂 Sales Tips                | Answer Clearly                               | Answer questions directly and clearly: If you are asked a question and you give a "politician's answer" - in other words, if you don't answer the question - your credi   |
|                                              | 🌂 Sales Tips                | Answer EMail and Phone Messages Quickly      | Answer all your e-mail messages as quickly as                                                                                                    |
|                                              | 🌂 Sales Tips                | Ask Six Universal Questions                  | There are six universal questions you can ask almost anytime and anywhere in a sales presentation.                                                                        |
|                                              | 🌂 Sales Tips                | Ask the Right Questions                      | When it comes to weeding out serious leads from the ones who will                                                                                                    |
| Administration                               | 🍾 Sales Tips                | Be Clear and Direct                          | Be clear and direct: When pitching do not use complicated diction. Pride yourself instead on being able to explain the concept as quickly, clearly and simply as possible |
| X Exit Application                           | 🌂 Sales Tips                | Be Helpful                                   | In all areas of your work life and I mean ALL areas aspire to be as helpful as you can. Help your customers, first and foremost. Help co-workers, other departments,      |

#### Sales Coach Tab

Quickly Sort - Filter and Search Sales Coach Entries (Over 100 Included!)

Enter and Edit Sales Coach Entries and Sales Tips as Desired

Quickly View Sales Coach Entries by Category

Double-Clicking an Entry Opens the Related Data Entry Form to the Selected Record

Sales Coach Categories are User Configurable

Sales Coach Entries Provide Tips and Guidance to Your Sales Staff

×

Action! Sales Manager V1.2

| 📰 Main Menu                                                                                                    |                                                                                                    |               |                  |
|----------------------------------------------------------------------------------------------------|----------------------------------------------------------------------------------------------------|---------------|------------------|
| Your Company Name He                                                                                                    | re                                                                                                    | Action! Sa    | ales Manager V1. |
| Shortcut Menu                                                                                                    | Actions! Opportunities Companies Contacts Vendors Products and Services Sales Scripts Sales Coach Global Resources |               |                  |
| Enter New Action!                                                                                                    |                                                                                                    |               |                  |
| Enter New Opportunity                                                                                                    | Global Resources                                                                                                   |               |                  |
| 📃 Enter New Company                                                                                                    | Q Search Clear New Resource                                                                                        | Type: (All    | ) 🔽              |
| 🔲 Enter New Contact                                                                                                    |                                                                                                    |               |                  |
| 🔷 Enter New Vendor                                                                                                    | Resource Type Description                                                                                          | File Location |                  |
| Enter New Resource                                                                                                    | Brochure ddd                                                                                                    |               | Ø                |
| Open Reports Menu                                                                                                    | Document hghg                                                                                                    |               | ()<br>A          |
|                                                                                                    | PUP IEST PUP                                                                                                    |               | Ø<br>            |
| ▲ Jan ▶ ▲ 2016 ▶<br>Su Mo Tu We Th Fr Sa                                                                                                    |                                                                                                    | www.yanoo.com |                  |
| 3       4       5       6       7       8       9         10       11       12       13       14       15       16         17       18       9       20       21       22       23         24       25       26       27       28       29       30         31         Today is Wed 01/06/2015       5         10       Go to Today's Date       5       5       5         10       Go to Today's Date       5       5       5 |                                                                                                    |               |                  |
| Administration                                                                                                    |                                                                                                    |               |                  |
| X Exit Application                                                                                                    |                                                                                                    |               |                  |

### **Global Resources Tab**

Quickly Sort – Filter and Search Global Resources Quickly Open any Resource or Linked File by Clicking an Icon at Right Filter Actions by Type Double-Clicking an Entry Opens the Related Data Entry Form to the Selected Record Resource Types are User Configurable Resources Can be Linked Files – MS Word Documents – PDF Files – Excel Files – Images – Websites and Others

| Your Company Name He                                                                                                    | re                                          |                                                                                                    | Action! Sales Manager V1.2             |
|----------------------------------------------------------------------------------------------------|---------------------------------------------|----------------------------------------------------------------------------------------------------|----------------------------------------|
| Shortcut Menu                                                                                                    | Actions! Opportunities Companies Contacts V |                                                                                                    |                                        |
| Enter New Action!                                                                                                    |                                             | Print Delete Add Save Close                                                                                                    |                                        |
| Enter New Opportunity                                                                                                    | T Actions!                                  | Action! Details                                                                                                    |                                        |
| 📜 Enter New Company                                                                                                    |                                             | Company: Any Company USA                                                                                                    | Status: Pending                        |
| Enter New Contact                                                                                                    |                                             | Entry No: 1004 🔽 🗋                                                                                                    |                                        |
| Enter New Vendor                                                                                                    | TT Date Type                                | Opportunity: Test 4 market Test                                                                                                    | Entry No Opportunity Performed By      |
| Enter New Resource                                                                                                    | 17 🔲 01/02/2016 Appointment                 |                                                                                                    | 1004 Test 4 market Test Monica Burrill |
|                                                                                                    | 17 🔲 01/02/2016 Appointment                 | Interaction Date: 01/02/2016                                                                                                    | Mark Rico                              |
| Open Reports Menu                                                                                                    | 17 🔲 12/31/2015 Reminder                    | Action! Type: Appointment                                                                                                    | 1004 Test 4 market Test Lisa Gale      |
| ▲ Jan ▶ ▲ 2016 ▶                                                                                                    | 12/31/2015 Note                             | Action! Title: Appt with Jill about property dimensions                                                                                                    | 1001 Test Two Craig Wilson             |
| Su Mo Tu We Th Fr Sa                                                                                                    |                                             | Action! Details:                                                                                                    |                                        |
| 1       2         3       4       5       6       7       8       9         10       11       12       13       14       15       16         17       18       19       20       21       22       23         24       25       26       27       28       29       30         31       Today is Wed 01/06/2016         Image: Solution of the second second se |                                             | Performed By:       Monica Burrill         Attached File:       Image: Completed Date:         Completed:       Completed Date:         Record:       Monica Filter |                                        |
| Administration                                                                                                    |                                             |                                                                                                    |                                        |
| X Exit Application                                                                                                    |                                             |                                                                                                    |                                        |

### **Actions! Entry Form**

Quickly Enter Actions Using Various Dropdowns and Textboxes

Quickly Open a Company Record or Opportunity Record by Clicking an Icon Beside Entry

Add a Reference to a Linked File – Document – Image or Other File

Quickly Open Linked Files by Clicking an Icon

Actions are Automatically Linked to Selected Company and/or Opportunity

Action! Types are User Configurable

×

| Var Company Name Here:       Opportunity Details       PretDetails       Addition 1 Sales Manager V1.2                                                                                                    | 🔳 Main Menu                                                                                                    | (                      |                                                                                                 | ×                                  |
|----------------------------------------------------------------------------------------------------|----------------------------------------------------------------------------------------------------|------------------------|-------------------------------------------------------------------------------------------------|------------------------------------|
| Short Action I   Inter New Action I   Inter New Company   Inter New Company                                                                                                    | Your Company Name Here                                                                                                    |                        | Opportunity Details                                                                             | Action! Sales Manager V1.2         |
| Inter New Action!   Inter New Coporturity   Inter New Conder   Inter New Conder <tr< td=""><td>Shortcut Menu</td><td>Actions! Opportunities</td><td>Opportunity Details         Print Details         Delete         Add         Save         Close</td><td></td></tr<>                                                                                                    | Shortcut Menu                                                                                                    | Actions! Opportunities | Opportunity Details         Print Details         Delete         Add         Save         Close |                                    |
| Indire Keer Opportunity   Indire Keer Opportunity   Indire Keer Opportunity   Indire Keer Concurv   Indire Keer Concurv <td>Enter New Action!</td> <td></td> <td>Opportunity Details</td> <td></td>                                                                                                    | Enter New Action!                                                                                                    |                        | Opportunity Details                                                                             |                                    |
| Inter New Company Inter New Contact Inter New Contact<                                                                                                    | Enter New Opportunity                                                                                                    | Dpportunitie           | Entry No: 1005                                                                                  |                                    |
| Image: Date: New Contact:       Image: Date: New Vendor         Image: Date: New Vendor       Image: Date: New Vendor         Image: Date: New Vendor       Image: Date: New Vendor     <                                                                                                    | 📃 Enter New Company                                                                                                    |                        | Entry Date: 12/31/2015 Sales Status: Quotation                                                  | Sales Status: (All)                |
| Inter New Version                  Inter New Version                 Inter New Version                                                                                                    | 🔲 Enter New Contact                                                                                                    |                        | Company: CCC Company 💽 Sales Lead: William Pierce                                               |                                    |
| Enter New Resource   0005 12   0006 12   0006 12   0006 12   0006 12   0006 12   0006 12   0006 12   0006 12   0006 12   0006 12   0006 12   0006 12   0006 12   0006 12   0006 12   0006 12   0006 12   0006 12   0006 12   0006 12   0006 12   0006 12   0006 12   0006 12   0006 12   0006 12   0006 12   0006 12   0006 12   0006 12   0006 12   0006 12   0006 12   0006 12   0006 12   0006 12   0006 12   0006 12   0006 12   0006 12   0006 12   0006 12   0006 12   0006 12   0006 12   0006 12   0006 12   0006 12   0006 12   0006 12   0006 12   0006 12   0006 12   006 <t< td=""><td>🚔 Enter New Vendor</td><td>Entry No En</td><td>Opportunity: test opportunity Revenue: \$1,500,000.00 Forecast: \$750,000.00</td><td>Sales Status Prob. Rank Order Date</td></t<>                                                                                                    | 🚔 Enter New Vendor                                                                                                    | Entry No En            | Opportunity: test opportunity Revenue: \$1,500,000.00 Forecast: \$750,000.00                    | Sales Status Prob. Rank Order Date |
| Open Reports Meru       Initial Contact:       1004       12         Initial Contact:       1003       12         Su No Tu We Th Fr Sa       1       1000       12         1011       12       1011       12         1011       12       1011       12         1011       12       1011       12         1011       12       12       14       15       16         1011       12       12       14       15       12       1000       12         1011       12       12       14       12       14       12       14       2016       1000       12         1011       12       12       14       12       14       12       12       12       12       12       12       12       12       12       12       12       12       12       12       12       12       12       12       12       12       12       12       12       12       12       12       12       12       12       12       12       12       12       12       12       12       12       12       12       12       12       12       12       12 <td>Enter New Resource</td> <td>1005 12</td> <td>Product: ABC Machine Probability: 50 V Rank: M</td> <td>Quotation 50 % M</td>                                                                                                    | Enter New Resource                                                                                                    | 1005 12                | Product: ABC Machine Probability: 50 V Rank: M                                                  | Quotation 50 % M                   |
| Image: Control Method       Notes and Details       Actional       Contacts       Resources       Expenses       Market/Miscellaneous       In Progress       40       X       M       12/14/2015         Su       Mo       1       1/2       1       1/2       1       1/2       1/2       1/2       1/2       1/2       1/2       1/2       1/2       1/2       1/2       1/2       1/2       1/2       1/2       1/2       1/2       1/2       1/2       1/2       1/2       1/2       1/2       1/2       1/2       1/2       1/2       1/2       1/2       1/2       1/2       1/2       1/2       1/2       1/2       1/2       1/2       1/2       1/2       1/2       1/2       1/2       1/2       1/2       1/2       1/2       1/2       1/2       1/2       1/2       1/2       1/2       1/2       1/2       1/2       1/2       1/2       1/2       1/2       1/2       1/2       1/2       1/2       1/2       1/2       1/2       1/2       1/2       1/2       1/2       1/2       1/2       1/2       1/2       1/2       1/2       1/2       1/2       1/2       1/2       1/2       1/2       1/2       1/2 </td <td></td> <td>1004 12,</td> <td>Lead Source: Trade Show 2015 Close Date:</td> <td>Initial Contact 50 % M</td>                                                                                                    |                                                                                                    | 1004 12,               | Lead Source: Trade Show 2015 Close Date:                                                        | Initial Contact 50 % M             |
| Image: Substrain for Substrain for Substrate for Substrain for Substrain for Substrain for Subst | Open Reports Menu                                                                                                    | 1003 12,               |                                                                                                 | Initial Contact 5 % N 05/13/2016   |
| Su Mo Tu We Th Fr Sa       011 12       12         1 4 5 (2) 7 8 9       1001 12         1000 112       1000 12         1000 112       1000 12         1000 112       1000 12         1000 112       1000 12         1000 112       1000 12         1000 112       1000 12         1000 112       1000 12         1000 112       1000 12         1000 112       1000 12         1000 112       1000 12         1000 112       1000 12         1000 112       1000 12         1000 112       1000 12         1000 112       1000 12         1000 112       1000 12         1000 112       112         1000 112       12         1000 112       12         1000 112       12         1000 12       12         1000 12       12         1000 12       12         1000 12       12         1112       12         112       12         112       12         112       12         112       12         113       12         114       12 <td>▲ Jan ▶ ▲ 2016 ▶</td> <td>1002 12</td> <td>Notes and Details Actions! Contacts Resources Expenses Market/Miscellaneous</td> <td>In Progress 40 % M 12/14/2015</td>                                                                                                    | ▲ Jan ▶ ▲ 2016 ▶                                                                                                    | 1002 12                | Notes and Details Actions! Contacts Resources Expenses Market/Miscellaneous                     | In Progress 40 % M 12/14/2015      |
| 3       4       5       6       7       8       9       10       11       12       13       14       15       16       17       18       19       20       21       22       23       23       23       23       23       23       23       23       23       23       23       23       23       23       23       23       23       23       24       25       25       73       8       90       10       100       12       100       12       100       12       100       12       100       12       1000       12       100       10       100       12       100       12       100       12       100       100       12       100       10       100       12       100       11       12       12       12       12       12       12       12       12       12       12       12       12       12       12       12       12       12       12       12       12       12       12       12       12       12       12       12       12       12       12       12       12       12       12       12       12       12       12                                                                                                    | Su Mo Tu We Th Fr Sa                                                                                                    | 1001 12,               |                                                                                                 | Quotation 50 % M 02/28/2016        |
|                                                                                                    | 3 4 5 6 7 8 9<br>10 11 12 13 14 15 16<br>17 18 19 20 21 22 23<br>24 25 26 27 28 29 30<br>31<br>Today is Wed 01/06/2016<br>Go to Today's Date |                        | Record: H 4 6 of 6 + H M K Unfiltered Search                                                    | Initial Contact 25 % L 12/02/2016  |
| Administration                                                                                                    | Administration                                                                                                    |                        |                                                                                                 |                                    |
| X Exit Application                                                                                                    | Exit Application                                                                                                    |                        |                                                                                                 |                                    |

### **Opportunity Entry Form**

Quickly Enter Opportunities Using Various Dropdowns and Textboxes Quickly Open a Company Record by Clicking an Icon Beside Entry Add Linked Actions! – Contacts – Resources – Expenses and Notes Set Probability from 0 to 100% Opportunities are Automatically Ranked by Probability Manage Opportunities by lead Source – Market Type and Other Data Sales Status Types are User Configurable

### **Opportunities – Related Actions**

Quickly View – Add and Edit Linked Actions! to an Opportunity

Mark Any Action! Complete by Checking a Checkbox at Left Side

Double-Clicking an Entry Opens the Related Data Entry Form to the Selected Record

Linked Actions! Appear on the Opportunity Entry Form – On the Actions! Tab of the Main Menu and on the Companies Entry Form

| 🔳 Main Menu                                  | (                      |                                                                                                 | ×                                  |
|----------------------------------------------|------------------------|-------------------------------------------------------------------------------------------------|------------------------------------|
| Your Company Name Her                        | re                     | Opportunity Details                                                                             | Action! Sales Manager V1.2         |
| Shortcut Menu                                | Actions! Opportunities | Opportunity Details         Print Details         Delete         Add         Save         Close |                                    |
| Enter New Action!                            |                        | Opportunity Details                                                                             |                                    |
| Enter New Opportunity                        | Opportunitie           | Entry No: 1004                                                                                  |                                    |
| 📜 Enter New Company                          | Q                      | Entry Date: 12/31/2015 Sales Status: Initial Contact                                            | Sales Status: (All)                |
| Enter New Contact                            |                        | Company: Any Company USA 💽 💟 Sales Lead: Monica Burrill                                         |                                    |
| 🚔 Enter New Yendor                           | Entry No En            | Opportunity: Test 4 market Test Revenue: \$250,000.00 Forecast: \$125,000.00                    | Sales Status Prob. Rank Order Date |
| Entre New Deservers                          | 1005 12,               | Product: A200 Probability: 50 💌 % Rank: M                                                       | Quotation 50 % M                   |
|                                              | 1004 12,               | Lead Source: Trade Show 2015 Close Date:                                                        | Initial Contact 50 % M             |
| Open Reports Menu                            | 1003 12,               |                                                                                                 | Initial Contact 5 % N 05/13/2016   |
| ▲ Jan ▶ ▲ 2016 ▶                             | 1002 12,               | Notes and Details Actions Contacts Resources Expenses Market/Miscellaneous                      | In Progress 40 % M 12/14/2015      |
| Su Mo Tu We Th Fr Sa                         | 1001 12,               |                                                                                                 | Quotation 50 % M 02/28/2016        |
|                                              | 1000 12,               | Contacts Add Contact                                                                            | Initial Contact 25 % L 12/02/2016  |
| 10 11 12 13 14 15 16                         |                        | 🛄 Contact Name Work Function Phone Fax EMail                                                    |                                    |
| 17 18 19 20 21 22 23<br>24 25 26 27 28 29 30 |                        | Mark Masterson PM 617-111-2222 mmasterson@anvcompany.                                           |                                    |
| 31                                           |                        |                                                                                                 |                                    |
| Today is Wed 01/06/2016                      |                        |                                                                                                 |                                    |
| 🛗 Go to Today's Date                         |                        |                                                                                                 |                                    |
|                                              |                        |                                                                                                 |                                    |
|                                              |                        |                                                                                                 |                                    |
|                                              |                        |                                                                                                 |                                    |
|                                              |                        |                                                                                                 |                                    |
|                                              |                        |                                                                                                 |                                    |
|                                              |                        |                                                                                                 |                                    |
|                                              |                        | Record: N S OF 6 P Pr 22 K Onlinered Search                                                     |                                    |
|                                              |                        |                                                                                                 |                                    |
|                                              |                        |                                                                                                 |                                    |
| <b>A</b>                                     |                        |                                                                                                 |                                    |
| Administration                               |                        |                                                                                                 |                                    |
| X Exit Application                           |                        |                                                                                                 |                                    |

## **Opportunities – Related Contacts**

Quickly View – Add and Edit Linked Contacts to an Opportunity

Quickly Email a Contact by Clicking Mail Icon at Right (requires MS Outlook or Windows Mail)

Double-Clicking an Entry Opens the Related Data Entry Form to the Selected Record

| 🔳 Main Menu                                  | (                      |                                                                             |                                                | ×  |
|----------------------------------------------|------------------------|-----------------------------------------------------------------------------|------------------------------------------------|----|
| Your Company Name He                         | re                     | Opportunity Details                                                         | Action! Sales Manager V1                       | .2 |
| Shortcut Menu                                | Actions! Opportunities | Deportunity Details                                                         | Print Details Delete Add Save Close            |    |
| Enter New Action!                            |                        | Opportunity Details                                                         |                                                | ,  |
| Enter New Opportunity                        | 🚺 Opportunitie         | Entry No: 1004                                                              |                                                |    |
| 📜 Enter New Company                          |                        | Entry Date: 12/31/2015 Sales State                                          | us: Initial Contact Sales Status: (All)        |    |
| Enter New Contact                            |                        | Company: Any Company USA 💽 📃 Sales Lead                                     | : Monica Burrill                               | -  |
| 💼 Enter New Vendor                           | Entry No En            | Opportunity: Test 4 market Test Revenue:                                    | \$250,000.00 Forecast: \$125,000.00            |    |
| Enter New Resource                           | 1005 12                | Product: A200 Probability                                                   | : 50 w Rank: M Quotation 50 % M                |    |
| Dpen Reports Menu                            | 1004 12                | Lead Source: Trade Show 2015 Close Date                                     | Initial Contact 50 % M                         |    |
|                                              | 1003 12<br>1002 12     |                                                                             | Initial Contact 5 % N 05/15/2016               |    |
| ▲ Jan ▶ ▲ 2016 ▶<br>Su Mo Tu We Th Fr Sa     | 1002 12                | Notes and Details Actions! Contacts Resources Expenses Market/Miscellaneous | Quattion 50 % M 02/28/2016                     |    |
|                                              | 1000 12                | Resources                                                                   | Add Resource Initial Contact 25 % L 12/02/2016 |    |
| 3 4 5 <b>6</b> 7 8 9<br>10 11 12 13 14 15 16 |                        | Resource Tune Description                                                   | File Location                                  |    |
| 17 18 19 20 21 22 23<br>24 25 26 27 28 20 20 |                        | Insource Type     Description                                               |                                                |    |
| 31                                           |                        |                                                                             |                                                |    |
| Today is Wed 01/06/2016                      |                        |                                                                             |                                                |    |
| 🛗 Go to Today's Date                         |                        |                                                                             |                                                |    |
|                                              |                        |                                                                             |                                                |    |
|                                              |                        |                                                                             |                                                |    |
|                                              |                        |                                                                             |                                                |    |
|                                              |                        |                                                                             |                                                |    |
|                                              |                        |                                                                             |                                                |    |
|                                              |                        | Record: H 4 5 of 6 + H + T Unfiltered Search                                |                                                |    |
|                                              | l l                    |                                                                             |                                                |    |
|                                              |                        |                                                                             |                                                |    |
|                                              |                        |                                                                             |                                                |    |
| 🔑 Administration                             |                        |                                                                             |                                                |    |
| X Exit Application                           |                        |                                                                             |                                                |    |

### **Opportunities – Related Resources**

Quickly Add Linked Resources to an Opportunity

Quickly Open any Resource or Linked File by Clicking an Icon at Right

Double-Clicking an Entry Opens the Related Data Entry Form to the Selected Record

Resources Can be Linked Files – MS Word Documents – PDF Files – Excel Files – Images – Websites and Others

| 🔳 Main Menu                                  | (                      |                                                                                                 | ×                                     |
|----------------------------------------------|------------------------|-------------------------------------------------------------------------------------------------|---------------------------------------|
| Your Company Name Her                        | re                     | Opportunity Details                                                                             | Action! Sales Manager V1.2            |
| Shortcut Menu                                | Actions! Opportunities | Opportunity Details         Print Details         Delete         Add         Save         Close |                                       |
| Enter New Action!                            |                        | Opportunity Details                                                                             |                                       |
| Enter New Opportunity                        | Dipportunitie          | Entry No: 1004                                                                                  |                                       |
| Enter New Company                            | Q                      | Entry Date: 12/31/2015 Sales Status: Initial Contact                                            | Sales Status: (All)                   |
| Enter New Contact                            | 🔿 Columbia – Co        | Company: Any Company USA 🗨 💓 Sales Lead: Monica Burrill 💌                                       | Color Status - Dash - Dash Order Data |
| 🚔 Enter New Vendor                           |                        | Opportunity: Test 4 market Test Revenue: \$250,000.00 Forecast: \$125,000.00                    | Sales Status Prob. Hank Urder Date    |
| Enter New Resource                           | 1005 12                | Product: A200 Probability: 50 V Rank: M                                                         | Quotation 50 % M                      |
| Open Reports Menu                            | 1004 12                | Lead Source: Trade Show 2015 Close Date:                                                        | Initial Contact 50 % M                |
|                                              |                        |                                                                                                 | Initial Contact 5 % N 05/13/2016      |
| ▲ Jan ▶ ▲ 2016 ▶                             |                        | Notes and Details Actions! Contacts Resources Expenses Market/Miscellaneous                     | In Progress 40 % M 12/14/2015         |
| Su Mo Iu We Ih Fr Sa                         |                        | Evpanses                                                                                        | Quotation 50 % M 02/28/2016           |
| 3 4 5 6 7 8 9                                | 1000 12                | Add Expense                                                                                     | Initial Contact 25 % L 12/02/2016     |
| 10 11 12 13 14 15 16<br>17 18 19 20 21 22 23 |                        | Date Expensee Description Vendor Amount                                                         |                                       |
| 24 25 26 27 28 29 30<br>31                   |                        | 12/31/2015 Craig Wilson Air Travel CUSA \$1,200.00                                              |                                       |
| Teday is Wed 01/06/2016                      |                        |                                                                                                 |                                       |
|                                              |                        |                                                                                                 |                                       |
| Go to Today's Date                           |                        |                                                                                                 |                                       |
|                                              |                        |                                                                                                 |                                       |
|                                              |                        |                                                                                                 |                                       |
|                                              |                        |                                                                                                 |                                       |
|                                              |                        | I otal Expenses \$1,200.00                                                                      |                                       |
|                                              |                        |                                                                                                 |                                       |
|                                              |                        | Record: I4 4 5 of 6 F H H K Unfiltered Search                                                   |                                       |
|                                              |                        |                                                                                                 |                                       |
|                                              |                        |                                                                                                 |                                       |
|                                              |                        |                                                                                                 |                                       |
| Administration                               |                        |                                                                                                 |                                       |
| X Exit Application                           |                        |                                                                                                 |                                       |

## **Opportunities – Related Expenses**

Quickly add Linked Expenses to an Opportunity

Double-Clicking an Entry Opens the Related Data Entry Form to the Selected Record Linked Expenses Appear on the Opportunity Entry Form and Vendor Entry Form

| 🔳 Main Menu                                  |                        |                                                                                                 | ×                                  |
|----------------------------------------------|------------------------|-------------------------------------------------------------------------------------------------|------------------------------------|
| Your Company Name He                         | re                     | Opportunity Details                                                                             | Action! Sales Manager V1.2         |
| Shortcut Menu                                | Actions! Opportunities | Opportunity Details         Print Details         Delete         Add         Save         Close |                                    |
| Enter New Action!                            |                        | Opportunity Details                                                                             |                                    |
| Enter New Opportunity                        | Dpportunitie           |                                                                                                 |                                    |
| Enter New Company                            |                        | Entry Date: 12/31/2015 Sales Status: Initial Contact                                            | Sales Status: (All)                |
| 🗐 Enter New Contact                          |                        | Company: Any Company USA 💌 🐑 Sales Lead: Monica Burrill                                         |                                    |
| Enter New Vendor                             | Entry No En            | Opportunity: Test 4 market Test Revenue: \$250,000.00 Forecast: \$125,000.00                    | Sales Status Prob. Rank Order Date |
| Enter New Resource                           | 1005 12                | Product: A200 Probability: 50 V Rank: M                                                         | Quotation 50 % M                   |
| Dpen Reports Menu                            | 1004 12                | Lead Source: Trade Show 2015 Close Date:                                                        | Initial Contact 50 % M             |
|                                              | 1003 12                |                                                                                                 | In Progress 40 % M 12/14/2015      |
| Su Mo Tu We Th Fr Sa                         | 1001 12                | Notes and Details Actions! Contacts Resources Expenses Market/Miscellaneous                     | Ouotation 50 % M 02/28/2016        |
| 1 2                                          | 1000 12                |                                                                                                 | Initial Contact 25 % L 12/02/2016  |
| 3 4 5 <b>6</b> 7 8 9<br>10 11 12 13 14 15 16 |                        | Market: Automotive                                                                              | ······                             |
| 17 18 19 20 21 22 23                         |                        | Description: Automotive                                                                         |                                    |
| 24 25 26 27 28 29 30<br>31                   |                        | Market Notes:                                                                                   |                                    |
| Today is Wed 01/06/2016                      |                        |                                                                                                 |                                    |
| 🛗 Go to Today's Date                         |                        |                                                                                                 |                                    |
|                                              |                        |                                                                                                 |                                    |
|                                              |                        |                                                                                                 |                                    |
|                                              |                        |                                                                                                 |                                    |
|                                              |                        |                                                                                                 |                                    |
|                                              |                        |                                                                                                 |                                    |
|                                              |                        |                                                                                                 |                                    |
|                                              |                        | Record: H 4 5 of 6 + H + K T Unfiltered Search                                                  |                                    |
|                                              |                        |                                                                                                 | -   }                              |
|                                              |                        |                                                                                                 |                                    |
|                                              |                        |                                                                                                 |                                    |
| Administration                               |                        |                                                                                                 |                                    |
| X Exit Application                           |                        |                                                                                                 |                                    |

# **Opportunities – Marketing Data and Notes**

Manage Market Types and Related Description and Note Market Types are User Configurable

#### Your Company Name Here

| Shortcut Menu                                | Actions! Opportunities Compa | Company Parand                                                 |                                       | )                                         |
|----------------------------------------------|------------------------------|----------------------------------------------------------------|---------------------------------------|-------------------------------------------|
| Enter New Action!                            |                              | Company Record                                                 |                                       |                                           |
| 📋 Enter New Opportunity                      | 関 Companies                  | 関 CCC Company                                                  | Delete Add Save Close                 |                                           |
| Enter New Company                            |                              | Company Data Contacts Actions! Opportunities Resources Expense | es Notes                              |                                           |
| Enter New Contact                            |                              | Contact Data - Sales Lead                                      | Company Address                       | Fax F-Mail                                |
| Enter New Vendor                             | ABC Company                  | Company Name: CCC Company                                      | Address 1: 139 Any Street             |                                           |
| Enter New Resource                           | Any Company USA              | Contact FN: Mark                                               | Address 2: Suite 1234<br>City: Boston |                                           |
| Open Reports Menu                            | CCC Company                  | Contact LN: Ryan<br>Work Function: President                   | State: MA                             | 2 617-222-3333 MarkRyan@CCCCCompany.com 🖂 |
| ▲ Jan ▶ ▲ 2016 ▶                             | EEE Company                  | Sales Lead: Andrew Barton                                      | Zip: 02134                            |                                           |
| Su Mo Tu We Th Fr Sa                         | PPPP                         |                                                                |                                       | ·                                         |
| 1 2<br>3 4 5 6 7 8 9<br>10 11 12 13 14 15 16 | TTT Company                  | Phone - EMail - Web                                            | Marketing Data                        |                                           |
| 17 18 19 20 21 22 23                         | 777 Company                  | Phone: 617-111-2222                                            | Market: Automotive                    |                                           |
| 24 25 26 27 28 29 30<br>31                   |                              | Fax: 617-222-3333                                              | Products:                             |                                           |
|                                              |                              | EMail: MarkRyan@CCCCCompany.com                                |                                       |                                           |
|                                              |                              | Website:                                                       | Mailings:                             |                                           |
| Go to Today's Date                           |                              |                                                                |                                       |                                           |
|                                              |                              |                                                                |                                       |                                           |
|                                              |                              | Record: H 4 1 of 8 Files No Filter Search                      |                                       |                                           |
|                                              |                              |                                                                |                                       | -                                         |
|                                              |                              |                                                                |                                       |                                           |
|                                              |                              |                                                                |                                       |                                           |
|                                              |                              |                                                                |                                       |                                           |
|                                              |                              |                                                                |                                       |                                           |
|                                              |                              |                                                                |                                       |                                           |
|                                              |                              |                                                                |                                       |                                           |
| Administration                               |                              |                                                                |                                       |                                           |
| X Exit Application                           |                              |                                                                |                                       |                                           |

### **Company Entry Form**

Quickly Enter Company Data

Primary Contact is Automatically Merged with Contacts on the Contacts Tab

Manage Unlimited Contacts Per Company

Tabs Show Linked Contacts – Actions! – Opportunities – Resources and Expenses

Quickly Email a Contact by Clicking Mail Icon (requires MS Outlook or Windows Mail)

Quickly Visit a Company Website by Clicking Web Icon

Double-Clicking a Linked Entry Opens the Related Data Entry Form to the Selected Record

### **Contact Entry Form**

Quickly Enter Contact Data

Contacts Can be Linked to a Company or Entered as a Stand-Alone Contact

Tabs Show Linked Opportunities

Quickly Email a Contact by Clicking Mail Icon (requires MS Outlook or Windows Mail)

Quickly Visit a Contact Website by Clicking Web Icon

| 🔳 Main Menu                                                                                                    |                              |                                                                                                    | ×                          |
|----------------------------------------------------------------------------------------------------|------------------------------|----------------------------------------------------------------------------------------------------|----------------------------|
| Your Company Name He                                                                                                    | re                           |                                                                                                    | Action! Sales Manager V1.2 |
| Shortcut Menu                                                                                                    | Actions! Opportunities Compa |                                                                                                    |                            |
| Enter New Action!                                                                                                    |                              | Vendor Record                                                                                                    |                            |
| Enter New Opportunity                                                                                                    | e Vendors                    | CUSA Delete Add Save Close                                                                                              | _                          |
| Enter New Company                                                                                                    |                              | Vendor Data Expenses                                                                                                    |                            |
| Enter New Contact                                                                                                    | Company                      | Vendor Data - Primary Contact                                                                                           | Env C Mail                 |
| Enter New Vendor                                                                                                    |                              | Company: CUSA Address 1:                                                                                                |                            |
| Enter New Resource                                                                                                    | CUSA<br>Other                | Contact FN: Address 2:                                                                                                  |                            |
| Open Reports Menu                                                                                                    |                              | Contact LN:                                                                                                    |                            |
| ▲ Jan ▶ ▲ 2016 ▶                                                                                                    |                              | Vendor Type: Contact Zip:                                                                                               |                            |
| Su Mo Tu We Th Fr Sa                                                                                                    |                              | Country: HL                                                                                                    |                            |
| 1       2         3       4       5       6       7       8       9         10       11       12       13       14       15       16         17       18       19       20       12       22       32         24       25       26       27       28       29       30         31       Today is Wed 01/06/2016             10       Today is Wed 01/06/2016             10       Today is Wed 01/06/2016 |                              | Phone - EMail - Web   Phone:   Fax:   EMail:   Website:     Website:     Record: H < 1 of 2 > PI His K No Filter Search |                            |
| Administration                                                                                                    |                              |                                                                                                    |                            |
| X Exit Application                                                                                                    |                              |                                                                                                    |                            |

### Vendor Entry Form

Quickly Enter Vendor Data

Primary Contact is Automatically Merged with Contacts on the Contacts Tab

Tabs Show Linked Expenses

Quickly Email a Contact by Clicking Mail Icon (requires MS Outlook or Windows Mail)

Quickly Visit a Vendor Website by Clicking Web Icon

Double-Clicking a Linked Entry Opens the Related Data Entry Form to the Selected Record

| M | ain | м | enu | Ľ |
|---|-----|---|-----|---|
|   |     |   | ~   |   |

#### Your Company Name Here

Action! Sales Manager V1.2

| Shortcut Menu                                                                            | Actions! Opportunities Companies Contacts Vendors | Products and Services Sales Scripts Sales Coach Global Resources |                 |  |  |  |
|------------------------------------------------------------------------------------------|---------------------------------------------------|------------------------------------------------------------------|-----------------|--|--|--|
| Enter New Action!                                                                        |                                                   | Product/Service Details                                          |                 |  |  |  |
| Enter New Opportunity                                                                    | Products and Services                             | Product/Service Details Delete Add Save Close                    |                 |  |  |  |
| 📜 Enter New Company                                                                      | S                                                 |                                                                  | Category: (All) |  |  |  |
| Enter New Contact                                                                        |                                                   | Product/Service Details                                          | 3, Vuiy         |  |  |  |
| Enter New Vendor                                                                         | Product/Service                                   |                                                                  | Price           |  |  |  |
| <br>                                                                                     | 🏇 A10                                             | Product/Service: A10                                             | \$0.00          |  |  |  |
| Enter New Kesource                                                                       | 🍰 A100                                            | Category: Machine                                                | \$0.00          |  |  |  |
| Open Reports Menu                                                                        | 🍰 A20                                             | Price: \$0.00                                                    | \$0.00          |  |  |  |
| ▲ Jan → ▲ 2016 →                                                                         | 🍰 A200                                            | Description:                                                     | \$0.00          |  |  |  |
| Su Mo Tu We Th Fr Sa                                                                     | 🍰 A40                                             |                                                                  | \$0.00          |  |  |  |
| 1 2                                                                                      | 🍰 A70                                             |                                                                  | \$0.00          |  |  |  |
| 3     4     5     6     7     8     9       10     11     12     13     14     15     16 | 🍰 ABC Machine                                     |                                                                  | \$0.00          |  |  |  |
| 17 18 19 20 21 22 23<br>24 25 26 27 28 29 30                                             | 🍰 Chilling Cabinet                                |                                                                  | \$0.00          |  |  |  |
| 31                                                                                       | p Conveyor Systems                                | •                                                                | \$0.00          |  |  |  |
| Today is Wed 01/06/2016                                                                  | 🍻 Lab Trial                                       |                                                                  | \$0.00          |  |  |  |
| 🛗 Go to Today's Date                                                                     | 🍰 Piping                                          | Percent: M. 4 2 of 13 b bl bl. T. No Filter Search               | \$0.00          |  |  |  |
|                                                                                          | 🏇 Service                                         |                                                                  | \$0.00          |  |  |  |
|                                                                                          | 🏇 XYZ Machine                                     | Trade                                                            | \$0.00          |  |  |  |
|                                                                                          |                                                   |                                                                  |                 |  |  |  |
| 🔑 Administration                                                                         |                                                   |                                                                  |                 |  |  |  |
| X Exit Application                                                                       |                                                   |                                                                  |                 |  |  |  |

### **Products and Services Entry Form**

Quickly Enter Products and Services

Product and Service Categories are user Configurable Adaptable for Any Business Product and/or Service

|                                                                                                    |                                        |                                                                                                    | ^                          |
|----------------------------------------------------------------------------------------------------|----------------------------------------|----------------------------------------------------------------------------------------------------|----------------------------|
| Your Company Name He                                                                                                    | ere                                    |                                                                                                    | Action! Sales Manager V1.2 |
| Shortcut Menu                                                                                                    | Actions! Opportunities Companies Conta | Sales Script Details                                                                                  |                            |
| Enter New Action!                                                                                                    |                                        | Sales Script Details     Delete Add Save Close                                                        |                            |
| Enter New Opportunity                                                                                                    | 🍓 Sales Scripts                        |                                                                                                    |                            |
| 📃 Enter New Company                                                                                                    |                                        | Sales Script Details                                                                                  | Category: /AID             |
| Enter New Contact                                                                                                    |                                        | Category: Introduction                                                                                |                            |
| Enter New Vendor                                                                                                    | Category Descript                      | Description: General Introduction                                                                     |                            |
| Enter New Resource                                                                                                    | A10 Benefits                           | Sales Script: Be sure to let the prospect know the following information during an introduction call. |                            |
| Dpen Reports Menu                                                                                                    | ABC Machine Specificat                 | 1. We are a 50 year old company                                                                       |                            |
|                                                                                                    | - General I                            | 2. We are the number one provider of xxx products and services                                        |                            |
| ▲ Jan ▶ ▲ 2016 ▶<br>Su Mo Tu We Th Fr Sa                                                                                                    |                                        | 3. Our products are used by major manufacturs all over the world.                                     |                            |
| 3         4         5         6         7         8         9           10         11         12         13         14         15         16           17         18         19         20         21         22         23           24         25         26         27         28         29         30           31 |                                        | 4. Bullet point here.                                                                                 |                            |
| Today is Wed 01/06/2016                                                                                                    |                                        |                                                                                                    |                            |
| 🛗 Go to Today's Date                                                                                                    | -                                      | Reference: C:\Users\AB\Documents\intro.doc                                                            |                            |
|                                                                                                    |                                        | Record: H 4 3 of 3 + H H K K No Filter Search                                                         |                            |
|                                                                                                    |                                        |                                                                                                    |                            |
|                                                                                                    |                                        |                                                                                                    |                            |
|                                                                                                    |                                        |                                                                                                    |                            |
|                                                                                                    |                                        |                                                                                                    |                            |
|                                                                                                    |                                        |                                                                                                    |                            |
| Administration                                                                                                    |                                        |                                                                                                    |                            |
| 🐹 Exit Application                                                                                                    |                                        |                                                                                                    |                            |

## Sales Script Entry Form

Sales Scripts can be Added and Edited as Desired

Sales Script Categories are User Configurable

Using Sales Scripts Keeps All Salespersons On-Track with Consistent and Correct Information

Reference Can be Linked Files – MS Word Documents – PDF Files – Excel Files – Images – Websites and Others

Open Referenced Files and Websites by Clicking View Icon

>

Your Company Name Here

#### Action! Sales Manager V1.2

| Shortcut Menu                                | Actions! Opportunities Compa | anies Conta | Sales Coach Details      |                                                                                          |                                                                                 |                                  |                |                |                                                                                  |
|----------------------------------------------|------------------------------|-------------|--------------------------|------------------------------------------------------------------------------------------|---------------------------------------------------------------------------------|----------------------------------|----------------|----------------|----------------------------------------------------------------------------------|
| Enter New Action!                            |                              |             | 🔨 Sales Coach            | Details                                                                                  | Delete                                                                          | Add                              | Save           | Close          |                                                                                  |
| Enter New Opportunity                        | 🔨 Sales Coach                |             |                          |                                                                                          |                                                                                 |                                  |                |                |                                                                                  |
| Enter New Company                            |                              |             | Sales Script Details     |                                                                                          |                                                                                 |                                  |                |                |                                                                                  |
| Enter New Contact                            |                              |             | Category:                | Objections                                                                               |                                                                                 |                                  |                |                | Category: (All)                                                                  |
| Enter New Vendor                             | 🔨 Category                   | Descript    | Description:             | Answer Objections Appropriately                                                          |                                                                                 |                                  |                |                | <u> </u>                                                                         |
| Enter New Resource                           | K Closing                    | Trial Close | Details:                 | At some point and time, most custome                                                     | rs will have questions that                                                     | can lead the                     | n to           | *              | ose more sales than you make. That's the obvious part.                           |
|                                              |                              | How to In   |                          | either wait to purchase, or purchase f<br>out of buying altogether. These quest          | rom someone else. Or they<br>ions are actually objection:                       | can talk ther<br>s. Sometimes    | nselves<br>the |                |                                                                                  |
| — орен керонь мени                           | Notice Contractions          | Answer O    |                          | customer doesn't even know it. Some<br>the question being asked. You need t              | times the objection is com<br>o know what is stopping th                        | pletely differe<br>ne customer f | nt than<br>'om |                | wait to purchase, or purchase from someone else. Or they can talk themselv       |
| ▲ Jan ▶ ▲ 2016 ▶                             | Cobjections                  | How to Ha   |                          | buying.                                                                                  |                                                                                 |                                  |                |                |                                                                                  |
| Su Mo Tu We Th Fr Sa                         | Rainmaker Principals         | Assess yo   |                          | customer is not comfortable with you                                                     | reen. Just an excuse not l<br>vet, or your product. Re-sta                      | to buy becau:<br>ate the object  | on, ask        |                | to learn the cold, hard truth about themselves. They take what they discover     |
| 3 4 5 6 7 8 9                                | Rainmaker Principals         | Bebrave     |                          | questrons about it, respond appropriately with a real solution. Lushion, probe, respond, | broducts and services, their value, their competition, and every during else up |                                  |                |                |                                                                                  |
| 10 11 12 13 14 15 16<br>17 18 19 20 21 22 23 | Rainmaker Principals         | Create ne   |                          |                                                                                          | es and improve their pipeline quality. They never coast, and nary a day goes    |                                  |                |                |                                                                                  |
| 24 25 26 27 28 29 30<br>31                   | Kainmaker Principals         | Lead mas    |                          |                                                                                          |                                                                                 |                                  |                |                | s, from prospecting to needs discovery to closing to account management.         |
| Today is Wed 01/06/2016                      | Kainmaker Principals         | Live by go  |                          |                                                                                          |                                                                                 |                                  |                |                | of their daily rituals.                                                          |
| 🛗 Go to Today's Date                         | 🔨 Rainmaker Principals       | Play to wi  |                          |                                                                                          |                                                                                 |                                  |                | -              | spects and clients (the "win-win" part). They are also extremely dedicated to    |
|                                              | Kainmaker Principals         | Set the ac  | Reference:               |                                                                                          |                                                                                 |                                  | *              | Q.             | are change agents who are not afraid to push when it's in the best interest of   |
|                                              | 🍾 Rainmaker Principals       | Take actic  |                          |                                                                                          |                                                                                 |                                  |                |                | other people intend to take action and do more, rainmakers do it.                |
|                                              | 🍾 Rainmaker Principals       | Think buy   | Record: I4 4 6 of 72     | ► ► ► ► ► ► ► ► ► ► ► ► ► ► ► ► ► ► ►                                                    | h                                                                               |                                  |                |                | es and psychology of buying.                                                     |
|                                              | 🔨 Sales Tips                 | Always List | en to Your Customer      | when it comes to selling i                                                               | most people are guilty ove                                                      | erselling, and                   | MISS           |                | J                                                                                |
|                                              | 🌂 Sales Tips                 | Always qua  | lify your prospect       | When your budget is tigh                                                                 | t and your time is importa                                                      | nt it's importa                  | int            |                |                                                                                  |
|                                              | 🌂 Sales Tips                 | Answer Cle  | arly                     | Answer questions directly                                                                | y and clearly: If you are a                                                     | sked a questi                    | on and yo      | u give a "poli | tician's answer" – in other words, if you don't answer the question – your credi |
|                                              | 🌂 Sales Tips                 | Answer EM   | ail and Phone Messages Q | Duickly Answer all your e-mail me                                                        | essages as quickly as                                                           |                                  |                |                |                                                                                  |
|                                              | 🌂 Sales Tips                 | Ask Six Uni | versal Questions         | There are six universal q                                                                | uestions you can ask almo                                                       | st anytime ar                    | nd anywhe      | re in a sales  | presentation.                                                                    |
|                                              | 🔨 Sales Tips                 | Ask the Rig | ht Questions             | When it comes to weedin                                                                  | g out serious <mark>l</mark> eads from t                                        | he ones who                      | will           |                |                                                                                  |
| Administration                               | 🔨 Sales Tips                 | Be Clear ar | d Direct                 | Be clear and direct: Whe                                                                 | n pitching do not use comp                                                      | olicated dictio                  | n. Pride yo    | ourself instea | d on being able to explain the concept as quickly, dearly and simply as possible |
| X Exit Application                           | K Sales Tips                 | Be Helpful  |                          | In all areas of your work                                                                | life and I mean ALL areas                                                       | aspire to be                     | as helpful     | as you can. I  | elp your customers, first and foremost. Help co-workers, other departments, 💌    |

### Sales Coach Entry Form

Sales Coach Entries can be Added and Edited as Desired

Sales Coach Categories are User Configurable

Sales Coach Entries Can Help Your Sales Team with Tips and Tricks to Increase Their Sales

Reference Can be Linked Files – MS Word Documents – PDF Files – Excel Files – Images – Websites and Others

Open Referenced Files and Websites in One Click Using the View Icon

X

Your Company Name Here Action! Sales Manager V1.2 Shortcut Menu Actions! Opportunities Companies Contacts Vendors Products and Services Sales Scripts Sales Coach Global Resources Enter New Action! Resource Details Global Resources Enter New Opportunity Resource Details Delete Add Save Close Enter New Company Q Sea Type: (All) • Resource Details Enter New Contact Resource Type Description File Location Enter New Vendor Entry Date: 11/28/2008 Brochure Ø ddd Enter New Resource Resource Type: • Website -Ø Document hghg Dpen Reports Menu Description: Yahoo Search Engine -" Ø PDF Test PDF Notes: \* Website Yahoo Search Engine www.yahoo.com Ø ▲ Jan ▶ ▲ 2016 ▶ Su Mo Tu We Th Fr Sa 1 2 3 4 5 6 7 8 9 10 11 12 13 14 15 16 17 18 19 20 21 22 23 ÷ 24 25 26 27 28 29 30 31 File Path: www.yahoo.com 😿 🔍 Today is Wed 01/06/2016 🛗 Go to Today's Date Record: I 4 4 2 of 4 🕨 🕨 📡 Unfiltered Search Administration × Exit Application

### **Global Resources Entry Form**

Quickly Enter Global Resources Linked Files Can Be – MS Word Documents – Excel Files - PDF Files – Images – Websites and Others Global Resources Provides Quick Access to Your Company Wide Documents

Open Linked Resources in One Click Using the View Icon

#### Your Company Name Here Action! Sales Manager V1.2 Actions! Opportunities Companies Contacts V Shortcut Menu ReportsMenu Enter New Action! 🗎 Reports Menu Close Actions! Enter New Opportunity Q Enter New Company Reports Exports Status: Pending • Enter New Contact 17 Date Туре Entry No Opportunity Performed By View Report View Report 💼 Enter New Vendor Actions! - by Criteria Contacts - by Sales Lead 17 📄 01/02/2016 Appointment 1004 Test 4 market Test Monica Burrill Enter New Resource 17 📄 01/02/2016 Appointment Mark Rico View Report View Report Dpen Reports Menu Opportunities - by Criteria Sales Pipeline - by Sales Lead 17 🔲 12/31/2015 Reminder 1004 Test 4 market Test Lisa Gale 📅 📄 12/31/2015 Note ▲ Jan ▶ ▲ 2016 ▶ 1001 Test Two Craig Wilson View Report View Report Su Mo Tu We Th Fr Sa Companies - Listed A to Z Sales Forecast - by Sales Lead 1 2 3 4 5 **6** 7 8 9 10 11 12 13 14 15 16 View Report Contacts - by Company 17 18 19 20 21 22 23 24 25 26 27 28 29 30 31 View Report View Report Vendors - Listed A to Z Sales Scripts Today is Wed 01/06/2016 🛗 🛛 Go to Today's Date View Report Products and Services View Report Sales Coach Administration X Exit Application

#### **Reports Menu**

MS Action! Sales Manager Includes a Number of Useful Reports

×

#### Action! Sales Manager V1.2 Your Company Name Here Shortcut Menu Actions! Opportunities Companies Contacts V ReportsMenu 17 Enter New Action! 🗎 Reports Menu Close Actions! Enter New Opportunity Enter New Company Q Reports Exports Status: Pending Enter New Contact Export 17 Export - Company Data Date Туре Entry No Opportunity Performed By Enter New Vendor 17 📄 01/02/2016 Appointment 1004 Test 4 market Test Monica Burrill Export Enter New Resource Export - Vendor Data 17 📄 01/02/2016 Appointment Mark Rico Dpen Reports Menu 📅 📄 12/31/2015 Reminder Export 1004 Test 4 market Test Lisa Gale Export - Contacts - by Selected Sales Lead 12/31/2015 Note 1001 Craig Wilson Test Two ▲ Jan ▶ ▲ 2016 ▶ Export Export - Sales Pipeline Data - by Selected Sales Lead Su Mo Tu We Th Fr Sa 1 2 Export 3 4 5 **6** 7 8 9 10 11 12 13 14 15 16 Export - Sales Forecast Data - by Selected Sales Lead 17 18 19 20 21 22 23 Export Export - Products and Services 24 25 26 27 28 29 30 31 Export Export - Sales Script Entries Today is Wed 01/06/2016 🛗 🛛 Go to Today's Date Export Export - Sales Coach Entries Administration X Exit Application

#### **Exports Menu**

MS Action! Sales Manager Includes a Number of Exports Export Desired Data to Excel for Extended Reporting and Mail Merge Capabilities

| _ |           |
|---|-----------|
|   | Main Menu |
|   |           |

Action! Sales Manager V1.2

| Shortcut Menu                                                                                                    | Actions! Opportunities Companies |                                                                                                    |          |                    |              |
|----------------------------------------------------------------------------------------------------|----------------------------------|----------------------------------------------------------------------------------------------------|----------|--------------------|--------------|
| Enter New Action!                                                                                                    |                                  | -B Administration Menu                                                                                 |          |                    |              |
| Enter New Opportunity                                                                                                    | Actions!                         | Administration                                                                                         |          |                    |              |
| 💓 Enter New Company                                                                                                    | ٩.                               | Action! Types Cost Centers   Resource Types   Sales Status   Markets   User Management   Company Setup |          | Status: P          | ending 💌     |
| Enter New Contact                                                                                                    |                                  | Action! Type 👻                                                                                         |          | -                  |              |
| 🚔 Enter New Yendor                                                                                                    | Date Type                        | Phone - In Phone - Out                                                                                 | Entry No | Opportunity        | Performed By |
| Enter New Resource                                                                                                    | 17 01/02/2016 Appointment        | Letter                                                                                                 | 1004     | lest 4 market lest | Mark Rico    |
| 🖨 Open Reports Menu                                                                                                    | 12/31/2015 Reminder              | E-Mail<br>Note                                                                                         | 1004     | Test 4 market Test | Lisa Gale    |
| ▲ Jan ▶ ▲ 2016 ▶                                                                                                    | 12/31/2015 Note                  | Followup                                                                                               | 1001     | Test Two           | Craig Wilson |
| Su Mo Tu We Th Fr Sa                                                                                                    |                                  | Quote                                                                                                  |          |                    |              |
| 3     4     5     6     7     8     9       10     11     12     13     14     15     16       17     18     19     20     21     22     23       24     25     26     27     28     29     30       31 |                                  | Appointment Order Reminder *                                                                           |          |                    |              |
| Today is Wed 01/06/2016                                                                                                    |                                  |                                                                                                    |          |                    |              |
| 🛗 Go to Today's Date                                                                                                    |                                  |                                                                                                    |          |                    |              |
| Administration                                                                                                    |                                  | Record: H 4 1 of 11 + H H                                                                              |          |                    |              |
| X Exit Application                                                                                                    |                                  |                                                                                                    |          |                    |              |

### **Administration Menu**

Setup Various Options Throughout the Application Setup Action! Types – Cost Centers – Resource Types - Sales Status and Other Dropdowns Admin Menu is Visible to Admin Users Only